# SERVIZIO RIPRODUZIONE E STAMPA MyPrint NELLE BIBLIOTECHE DI ATENEO dell'Ateneo

# Tutte le informazioni sono disponibili anche nel sito della biblioteca Tito Livio alla pagina USA LA BIBLIOTECA/Riproduzione e stampa

## **COSA E' MyPrint**

È un servizio di riproduzione e stampa attivo presso le biblioteche del Sistema Bibliotecario di Ateneo, gestito da RICOH.

Per usufruire del servizio:

- se sei un utente istituzionale, attiva il badge di Ateneo
- se sei un utente esterno, attiva la tua tessera SBA

Richiedi la tessera al front-office (costo 1€).

#### **COME ATTIVO LA TESSERA**

Collegati al sito http://padova.ricohmyprint.it

#### Crea il tuo account

- inserisci un indirizzo e-mail
- scegli una password di 6 caratteri con almeno una lettera maiuscola e un numero.

Riceverai nella tua casella di posta

- una prima e-mail con un link da cliccare per confermare la registrazione
- successivamente, una seconda e-mail con un codice identificativo di 8 cifre (User ID).

Se l'e-mail non arriva entro 5 minuti guarda nella cartella "spam".

Avvicina la tessera al lettore della fotocopiatrice

 digita il codice di 8 cifre (User ID) utilizzando la tastiera numerica.

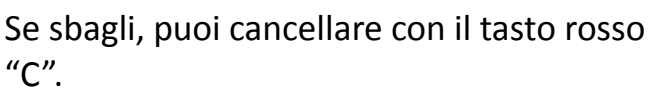

 conferma con il tasto verde di avvio o tocca la voce "login" sul display.

Questa procedura va fatta solo una volta.

Ricorda sempre di uscire dalla sessione (log out)

# **COME RICARICO IL BADGE**

Utilizza il valorizzatore che trovi nelle biblioteche.

- avvicina la tessera al lettore del valorizzatore
- inserisci i soldi (minimo 10 centesimi). Il credito comparirà sul display
- tocca la scritta *transfer to account* per completare l'accreditamento. Il credito aggiornato comparirà sul display.

Puoi utilizzare anche la carta di credito sul sito http://padova.ricohmyprint.it

#### **COME FOTOCOPIO**

- passa la tessera sul lettore della fotocopiatrice e premi il tasto COPY in alto alla sinistra del display.
- scegli le opzioni di copia
- procedi con la fotocopiatura

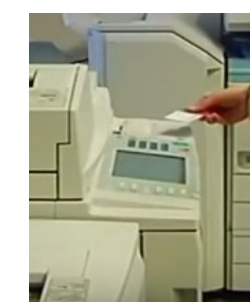

1.00 0.20 lance:150.00

Ricorda sempre di uscire dalla sessione (log out)

Ricorda che la Legge 248/2000 sul diritto d'autore autorizza la fotocopiatura fino al 15% di ciascun libro o fascicolo di rivista, e solo per uso personale e a scopo di studio.

#### COME FACCIO LE SCANSIONI

- premi "Scan to me" sul display.
- passa la tessera sul lettore della fotocopiatrice.
- premi **#** (cancelletto) per terminare la scansione

Riceverai la scansione nella tua casella di posta elettronica

Accedi all'area http://padova.ricohmyprint.it inserisci le credenziali scelte al momento dell'attivazione del badge.

#### Per caricare un file

- da stampare
- clicca su Stampa

#### Per stampare un file caricato

- sul display
- premi avvio (pulsante verde)

per 24 ore.

### **OUANTO MI COSTA**

Fotocopia/sta Fotocopia/sta Fotocopia/sta Fotocopia/sta Scansione B/ Scansione co

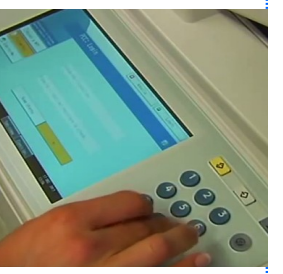

#### **COME CARICO E STAMPO UN FILE**

• "Scegli file" per caricare (da USB, pc, ecc) il documento

imposta le opzioni di stampa (colori/fronte-retro...)

• passa la tessera sul lettore della fotocopiatrice • se il file /elenco file caricati non compare automaticamente, seleziona "elenco lavori" in basso

• seleziona il file che vuoi stampare

Ricorda che i file salvati e caricati sul badge sono disponibili

| ampa A4 B/N    | € 0,05 |
|----------------|--------|
| ampa A4 colori | € 0,40 |
| ampa A3 B/N    | € 0,10 |
| ampa A3 colori | € 0,80 |
| 'N             | €0,01  |
| olori          | € 0,03 |

Visita il sito Ricoh Myprint

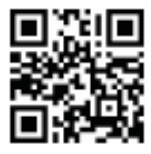

Gennaio 2016